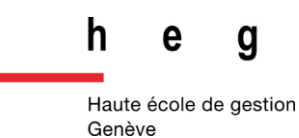

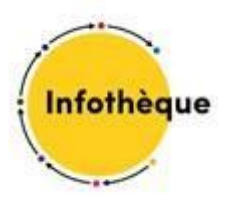

# EXPERTsuisse

# Guide pratique

2021

## Table des matières

| 1. | Contexte |    |                                            |   |  |
|----|----------|----|--------------------------------------------|---|--|
| А  | •        |    | Type de données                            | 3 |  |
| В  | •        |    | Accès                                      | 3 |  |
|    | I        |    | Conditions                                 | 3 |  |
|    | I        | Ι. | Instructions pour se connecter             | 3 |  |
| 2. | F        | Pa | ge d'accueil                               | 4 |  |
| 3. | [        | De | eux types de recherche                     | 5 |  |
| А  | •        |    | Recherche dans la bibliothèque spécialisée | 5 |  |
| В  | •        |    | Recherche « Accès aux publications-clés »  | 5 |  |
| C  | •        |    | Astuces de recherche                       | 6 |  |
|    | I        |    | Prises de position                         | 6 |  |
|    | I        | Ι. | A éviter                                   | 7 |  |
| 4. | F        | Ré | ésultats de recherche                      | 8 |  |
|    | I        |    | Favoris                                    | 8 |  |

## 1. Contexte

EXPERTSuisse est la base de données documentaire de l'Association suisse des experts en audit, fiscalité et fiduciaire.

### A. Type de données

La base de données regroupe notamment les documents ci-après :

- normes d'audit suisses,
- recommandations d'audit,
- prises de position relatives à la présentation des comptes,
- manuels d'audit,
- almanach fiduciaire,
- guide de contrôle qualité,
- autres publications diverses d'EXPERTsuisse.

#### **B.Accès**

#### I. Conditions

L'accès est réservé aux membres de la communauté HEG Genève.

▲ Nous ne pouvons avoir que 5 accès simultanés pour toute la HEG. Si vous ne pouvez pas vous connecter, veuillez réessayer plus tard.

#### II. Instructions pour se connecter

Vous accédez à EXPERTsuisse à l'adresse suivante : <u>https://www.expertsuisse.ch/fr-ch/fr-home</u>. Les identifiant et mot de passe sont à demander au guichet de l'<u>Infothèque</u>.

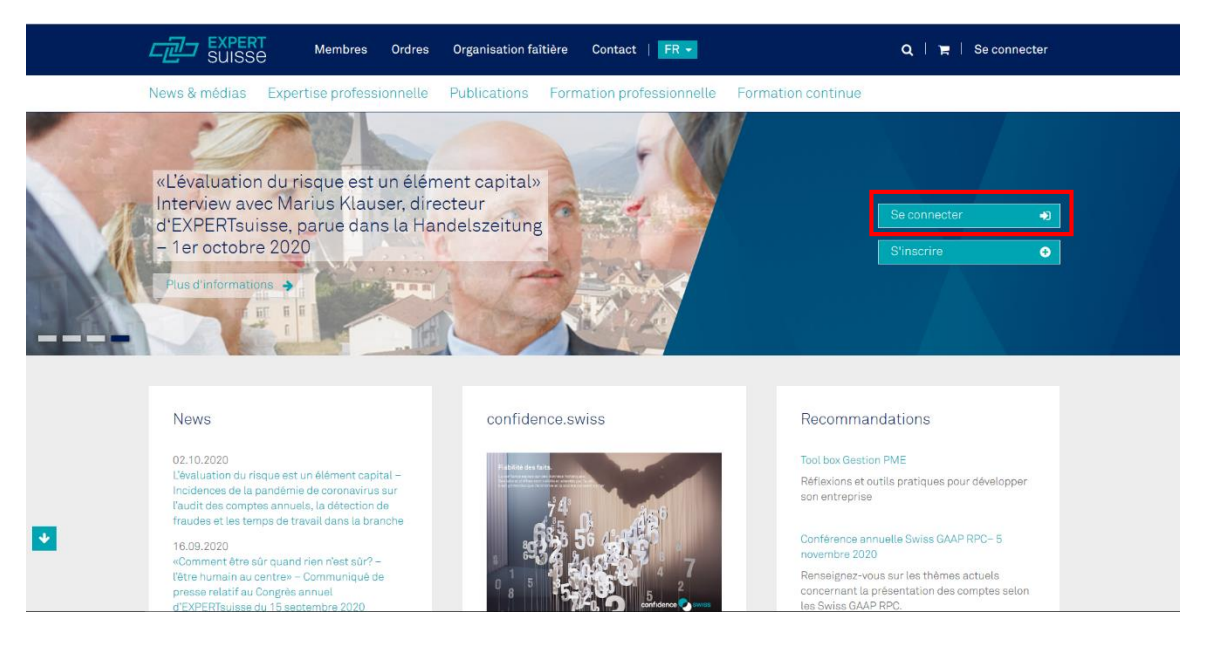

# 2. Page d'accueil

La page d'accueil se présente de la façon suivante :

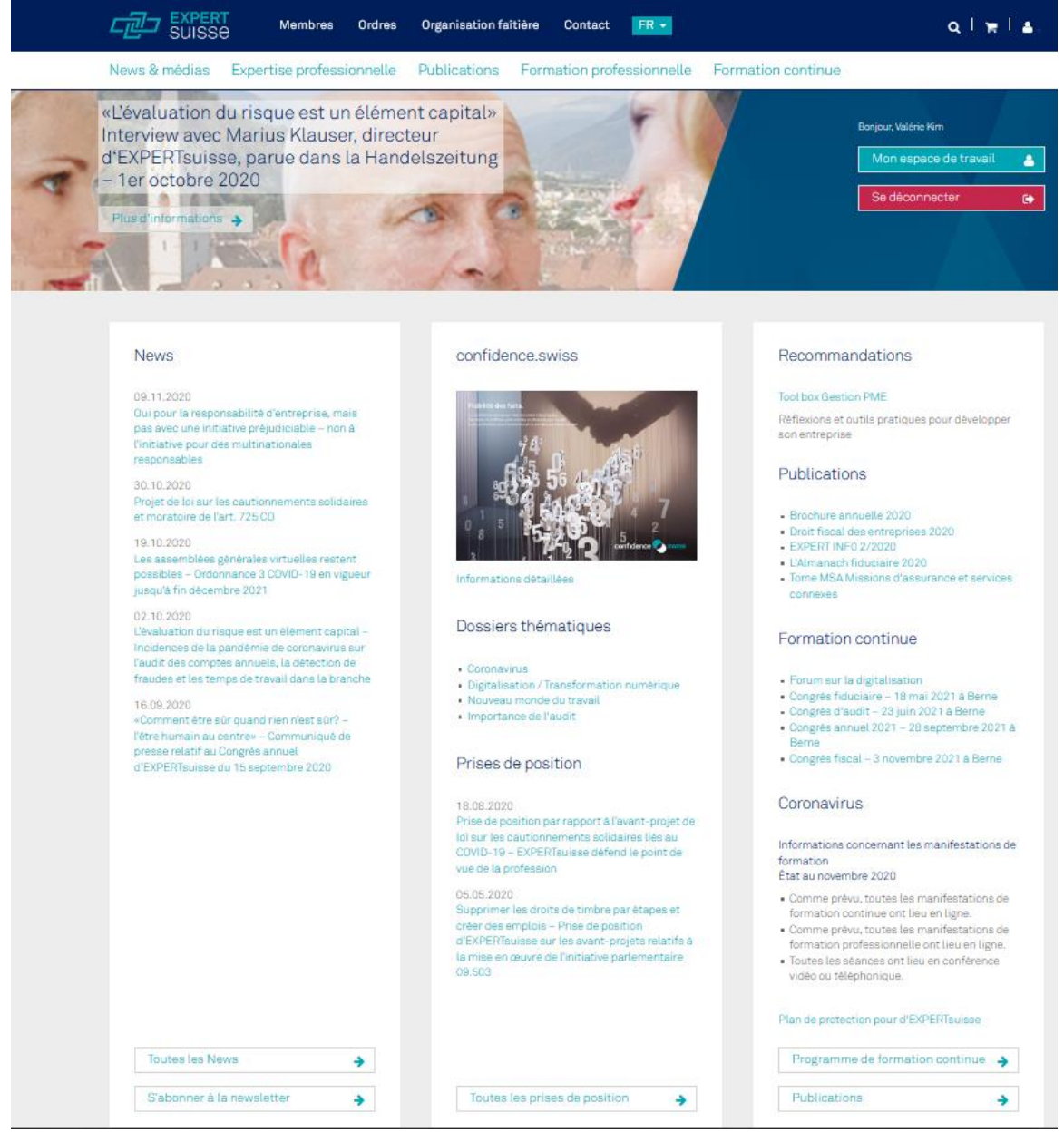

Des informations et documents importants et récents sont mis en exergue dans le corps de la page principale.

Ils sont cliquables et atteignables directement mais si l'on cherche des documents plus anciens, il suffit par ex. de cliquer sur le bouton situé en bas de page comme Toutes les news ou Toutes les prises de position.

Il existe deux moyens principaux de chercher dans EXPERTsuisse : la recherche dans la bibliothèque spécialisée et l'accès aux publications-clés en format numérique.

# 3. Deux types de recherche

# A. Recherche dans la bibliothèque spécialisée

Cliquez sur l'onglet Expertise professionnelle sur la page d'accueil. Dans le menu de gauche, sélectionnez ensuite Bibliothèque spécialisée et autres outils pratiques.

Vous arrivez sur la page suivante :

| SUISSE                                                                                 | Membres Ordres                                                                                                    | Organisation faîtière     | Contact   FR -         |                        | Q ≒ I≜-               |  |  |  |  |
|----------------------------------------------------------------------------------------|----------------------------------------------------------------------------------------------------|---------------------------|------------------------|------------------------|-----------------------|--|--|--|--|
| News & médias Exper                                                                    | tise professionnelle                                                                                                    | Publications For          | mation professionnelle | Formation continue     |                       |  |  |  |  |
| Home > Expertise professionnelle > Bibliothèque spécialisée et autres outils pratiques |                                                                                                    |                           |                        |                        |                       |  |  |  |  |
| Domaines professionnels Bibliothèque spécialisée et autres outils pratiques            |                                                                                                    |                           |                        |                        |                       |  |  |  |  |
| Infolettre technique                                                                   | La Bibliothèque spécialisée d'EXPERTsuisse vous permet d'accéder à nos publications professionnelles et à nos outils pratiques. Grâce aux<br>popherur filtres, unue tou uners précisément l'information aux unue conhercher. |                           |                        |                        |                       |  |  |  |  |
| Prises de position                                                                     | homoreax netres, voue                                                                                                    | trouverez precisement thi |                        | έα.                    |                       |  |  |  |  |
| Publications<br>professionnelles                                                       | Saisir un mot-clé                                                                                                    |                           |                        | Chercher               |                       |  |  |  |  |
| Bibliothèque spécialisée et<br>autres outils pratiques                                 | - Tous les types d                                                                                                    | e document -              | ~                      | - Tous les thèmes -    | ~                     |  |  |  |  |
| Logiciels professionnels                                                               | - Tous les formats de fichier -                                                                                                    |                           | ~                      | - Toutes les langues - | ~                     |  |  |  |  |
| Contact pour les questions techniques                                                  |                                                                                                    |                           |                        |                        | 329 documents trouvés |  |  |  |  |

Vous pouvez saisir un/des mot(s)-clé(s) dans le champ de recherche libre et/ou utiliser les menus déroulants « Tous les types de document » et « Tous les thèmes ».

- Il existe deux types de documents: les outils pratiques et les publications professionnelles.
- Les thèmes couvrent les catégories suivantes : comptabilité, audit, conseil économique/fiduciaire, fiscalité, informations sur le secteur et compétences numériques.

Il est également possible d'ajouter un filtre en sélectionnant un format de fichier ou une langue.

### B.Recherche « Accès aux publications-clés »

Depuis la page d'accueil, ciquez sur le bouton vert Mon espace de travail.

#### Guide pratique : EXPERTsuisse

| EXPERT Membres Ordres                                                                                                    | Organisation faîtière Contact   FR 🗸   | Q \;;;; [▲,                                                     |
|----------------------------------------------------------------------------------------------------|----------------------------------------|-----------------------------------------------------------------|
| News & médias Expertise professionnelle                                                                                                    | Publications Formation professionnelle | Formation continue                                              |
| «Comment être sûr qu'en rien n'es<br>humain au centre» – Rétrospectiv<br>Congrès annuel d'EXPERTsuisse d<br>septembre 2020<br>Plus d'informations → | t sûr? - l'être<br>es du<br>u 15       | Bonjour, Valérie Kim<br>Mon espace de travail<br>Se déconnecter |
| News                                                                                                    | confidence.swiss                       | Recommandations                                                 |
| 09.11.2020<br>Qui nour la reconnechilité d'entranrice, maie                                                                                         | Fiabilité des faits.                   | Tool bax Gestion PME                                            |

Sélectionnez Téléchargements dans le menu de gauche puis cliquez sur le bouton Publicationsclés destinées aux entreprises.

Vous trouvez là une petite sélection d'environ 20 documents-clés facilement et rapidement consultables.

### C.Astuces de recherche

### I. Prises de position

Vous pouvez rejoindre les prises de positions en sélectionnant l'onglet Expertise professionnelle depuis la page d'accueil. Cliquez sur le lien Prises de position dans le menu de gauche.

Vous pouvez saisir un mot-clé dans le champ de recherche libre et/ou utiliser les menus déroulants « Tous les thèmes » et « Toutes les années ».

A noter que vous pouvez aussi atteindre les prises de position directement depuis la page d'accueil :

#### Guide pratique : EXPERTsuisse

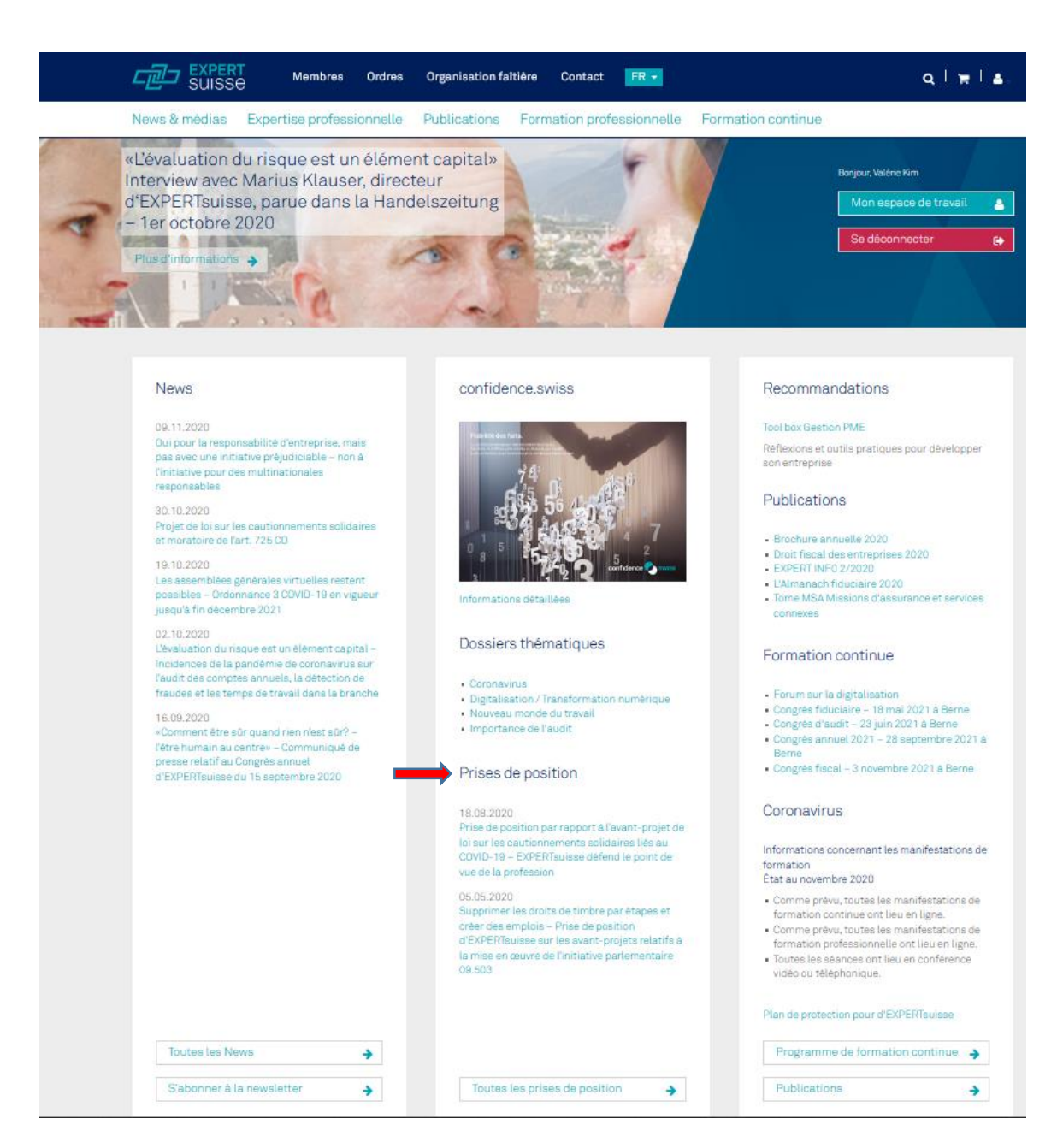

### II. A éviter

Pour vos recherches, il est déconseillé de passer par l'onglet Publications.

#### A Propositions commerciales

En effet, sous cet onglet, dans le menu de gauche, certaines propositions sont commerciales et nous n'y avons pas accès. C'est le cas par ex. des documents présents sous les rubriques suivantes : Série de publications, Autres publications, EXPERT INFO...

Par ailleurs, certains documents sont proposés à la vente alors que nous y avons accès en les cherchant par les deux méthodes préconisées précédemment (voir Recherche dans la bibliothèque spécialisée et Recherche « Accès aux publications-clés »). Par ex., l'almanach

fiduciaire vous est proposé à la vente alors que nous y avons accès en procédant par les moyens recommandés.

#### L'exception EXPERTfocus

Par ailleurs, dans le menu de l'onglet Publications, il est fait mention du périodique EXPERTfocus. En cliquant sur le lien, les boutons Numéro actuel et Archives laissent penser qu'il est possible d'accéder à ce journal directement depuis la base de données.

Or c'est impossible. L'Infothèque possède bel et bien un accès à EXPERTfocus sous format papier et électronique mais l'accès se fait ailleurs. Pour accéder à la version numérique d'EXPERTfocus, **demandez le lien d'accès et les identifiant et mot de passe à** <u>l'Infothèque</u>.

# 4. Résultats de recherche

Une fois trouvé le document souhaité, les langues dans lesquelles il est disponible sont indiquées à droite, « de » pour l'allemand, « fr » pour le français, « it » pour l'italien et « en » pour l'anglais.

Vous pouvez ouvrir le document en cliquant directement sur la langue de votre choix.

#### I. Favoris

Vous avez la possibilité d'enregistrer les documents que vous utilisez fréquemment dans l'espace de travail.

Pour ce faire, cliquez sur l'étoile :

Communication professionnelle «Évaluation des petites et moyennes entreprises (PME)» (09-2018)

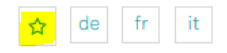

Le document en question va se placer dans votre « panier ».

Pour le retrouver, revenez sur la page d'accueil en cliquant sur le logo d'EXPERTsuisse en haut à gauche, puis cliquez sur le bouton Mon espace de travail. Sur cette page, sélectionnez Télechargements dans le menu de gauche puis appuyez sur le bouton Liste de documents favoris.

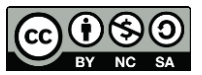

Cette œuvre est mise à disposition selon les termes de la <u>Licence Creative Commons Attribution - Pas</u> d'Utilisation Commerciale - Partage dans les Mêmes Conditions 4.0 International.